## Žádost o stipendium prostřednictvím Úřadovny

1) Na hlavní stránce ISu vyberte dlaždici s nápisem "Úřadovna"

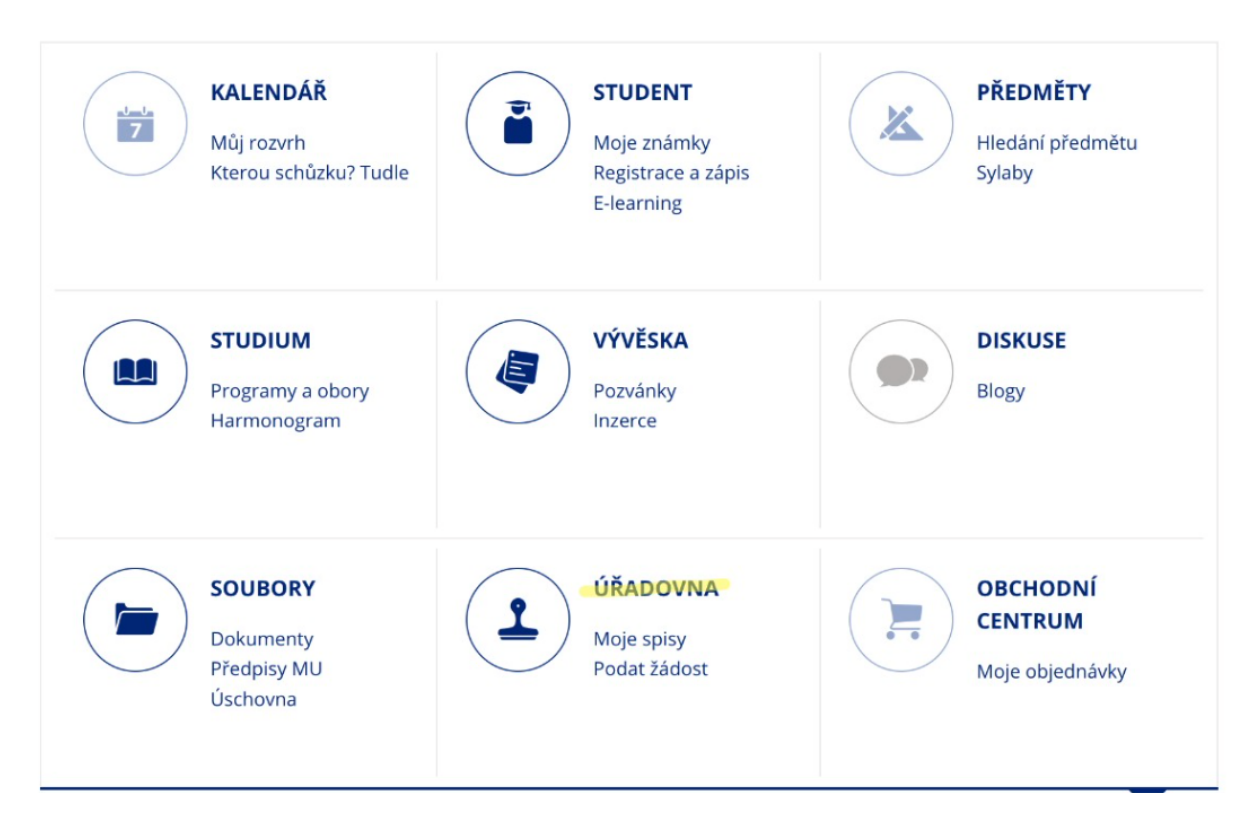

2) V sekci "Moje úřední agendy" vyberte "Podání nové žádosti"

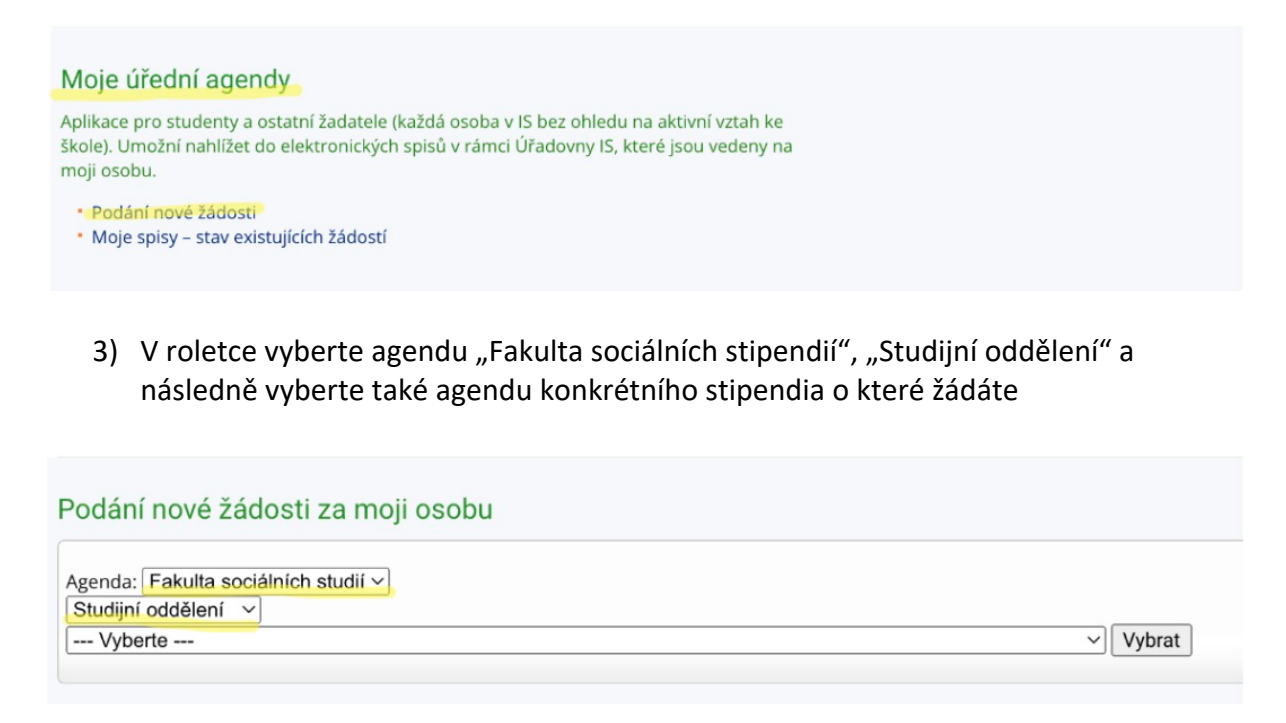

FSS StudO: Žádost o stipendium programu 2A: Podpora mimořádných odborných výkonů studentů fakulty
FSS StudO: Žádost o stipendium programu 2B:Stipendijní program pro oceňování publikačních aktivit student
FSS StudO: Žádost o stipendium programu 3A:Stipendijní program na podporu dlouhodobých zahraničních stáží
FSS StudO: Žádost o stipendium programu 3B: Podpora zahraničních výjezdů studentů fakulty
FSS StudO: Žádost o stipendium programu 3D: Podpora zahraničních výjezdů studentů fakulty
FSS StudO: Žádost o stipendium programu 3D: Podpora zahraničních výjezdů studentů fakulty - DSP
FSS StudO: Žádost o stipendium programu 5A: Stipendijní program pro nové sociálně znevýhodněné studenty fakulty
FSS StudO: Žádost o stipendium programu 5B: Sociální stipendijní program pro studenty se zdravotním p.
<u>FSS StudO: Žádost o stipendi</u>um programu 5C: Sociální stipendijní program pro studenty fakulty - rodiče

## 4) Vyplňte formulář a žádost uložte kliknutím na tlačítko "Uložit"

| Iniciační úkon: Podání žádosti o stipendium programu 2A Podpora mimořádných odborných výkonů studentů fakulty |                                                                                                    |
|----------------------------------------------------------------------------------------------------|----------------------------------------------------------------------------------------------------|
| Žádost: *                                                                                                    | Bude doplněno automaticky                                                                                                    |
| Účel: *                                                                                                    |                                                                                                    |
|                                                                                                    | specifikace účelu/aktivit, na nějž/něž mají být požadované finanční prostředky použity                                                                                                    |
| Název projektu: *                                                                                             |                                                                                                    |
| Termín a místo konání akce / dokončení práce:                                                                 | *                                                                                                    |
| Výše stipendia: *                                                                                             | 1. xxxx Kč<br>2. xxxx Kč<br>3. xxxx Kč<br>4. xxxx Kč<br>5. xxxx Kč<br>6. xxxx Kč<br>Celkem xxxx Kč                                                                                                    |
|                                                                                                    | rozepsat jednotlivé položky, v případě participace na projektu rozepište objem práce                                                                                                    |
| Garant: *                                                                                                    | ERE Zrušit                                                                                                    |
| Doklad o odborné garanci: *                                                                                   | Soubory s dokumentem vyhledejte ve svém počítači: 🚱                                                                                                    |
|                                                                                                    | Vybrat soubor Soubor nevybrán                                                                                                    |
|                                                                                                    | Název / Věc:                                                                                                    |
|                                                                                                    | + Příloha                                                                                                    |
|                                                                                                    | Neho zadeite čárový kód:                                                                                                    |
|                                                                                                    |                                                                                                    |
|                                                                                                    | Doklad o odborné garanci podepsaný někým z akademických pracovníků                                                                                                    |
| Souhlas se zveřejněním souvisejících dat: *                                                                   | Souhlas se zveřejněním souvisejících dat (jméno a příjmení, titul, studovaný obor,<br>účel, požadovaná částka) na webových stránkách fakulty – souhlasím                                                                                                    |
| Povinnost úspěšného žadatele: *                                                                               | Úspěšný žadatel o stipendium je povinen vypracovat o dané aktivitě, na niž je<br>udělené stipendium vázáno, zprávu, kterou uloží v odevzdávárně v ISu ne později než<br>30 dní po realizaci projektu. Součástí zprávy je i podepsané stanovisko garanta<br>projektu výslovně konstatující, zda bylo/nebylo dosaženo projektem předpokládaných<br>cílů. |
| Datum úkonu: *                                                                                                | 08 03 2022                                                                                                    |

V případě jakýchkoliv nejasností nebo potíží s ukládáním žádosti, prosím, kontaktujte IStechniky na adrese istech@fi.muni.cz.